## 日本大学東北高等学校 Web出願志願者情報記入用紙

該当する項目に☑をつけてください

| 試験名   | 口専願推薦 | 口併願推薦 | □体育推薦 | □専願一般 | 口併願一般 |
|-------|-------|-------|-------|-------|-------|
| 志望コース | ロIコース | ロエコース |       |       |       |

| 項目                 | 記入欄                                                         | 備考欄                                           |  |  |
|--------------------|-------------------------------------------------------------|-----------------------------------------------|--|--|
| 志願者氏名(漢字)          |                                                             | 入力ができない旧字体は簡易字体に置き換えてくださ<br>い。                |  |  |
| 志願者氏名(カナ)          |                                                             | 全角カタカナで入力してください。                              |  |  |
| 性別                 |                                                             | 選択し入力してください。                                  |  |  |
| 生年月日               | (西暦) 年 月 日                                                  | 選択し入力してください。                                  |  |  |
| 郵便番号               |                                                             | 半角数字(ハイフンなし7桁)で入力してください                       |  |  |
| 都道府県               |                                                             | 住民票に記載されている住所を全角で入力                           |  |  |
| 市区町村               |                                                             |                                               |  |  |
| 町名·番地              |                                                             |                                               |  |  |
| 建物名·部屋番号           |                                                             |                                               |  |  |
| 電話番号               |                                                             | 半角数字で入力してください。                                |  |  |
| 出身校                |                                                             | 中学校名を選択してください。選択肢に無い場合は「そ<br>の他の学校」に入力してください。 |  |  |
| 在籍卒業区分             | 口在学中(2023年3月卒業見込み) 口卒業                                      | 選択し入力してください。                                  |  |  |
| 併願校                |                                                             | 本校の他に受験する学校があれば入力してくださ<br>い。                  |  |  |
| 塾                  |                                                             | 塾名を入力してください。                                  |  |  |
| 本校のイベントで<br>参加したもの | ロオープンスクール ロハイスクールビジット ロ入試説明会<br>口体育推薦説明会 ロイブニング相談会 口参加していない | クリック選択してください。(複数選択可)                          |  |  |
| 保護者氏名(漢字)          |                                                             | 入力ができない旧字体は簡易字体に置き換えてくださ<br>い。                |  |  |
| 保護者氏名(カナ)          |                                                             | 全角カタカナで入力してください。                              |  |  |
| 緊急連絡先電話番号          |                                                             | すぐに連絡がつく連絡先を半角数字で入力してく<br>ださい。                |  |  |
| 志願者との関係            |                                                             | 「保護者氏名」の欄で入力した方と志願者との関係を入<br>カしてください。 (例)父親   |  |  |

※この用紙は提出書類ではありません。Web出願の際の下書きとしてお使いください。

## Web 出願 ガイド 【日本大学東北高等学校】

【パスワード登録】 11 月 27 日(月)に本校ホームページに出願サイトのバナーを設置します。

①Web 出願サイト画面『はじめての方はこちらから』をクリック

②「E-mail 送信」メールアドレス入力→『送信』をクリック

③「パスワード登録」メールに送られてきた 6 桁の確認コード, 氏名カナ, 生年月日, 任意のパスワード入力, 共通 ID 登録(はい/いいえ選択), 利用規約に同意するにクリック→ 『登録』をクリック ④パスワード登録完了

※パスワード登録済の方はこちら↓から

Web 出願サイト画面にてメールアドレス, パスワードを入力して「ログイン」→『新規申込手続きへ』をクリック

【Web 出願(受験料納入)】 期間 12月2日(土)~12月12日(火)23:59

Step1 入試区分選択【 専願推薦 / 併願推薦 / 体育推薦 / 専願一般 / 併願一般 】

Step2 志願者情報登録 【 氏名, 生年月日, 性別, 住所, 電話番号, 出身校, 併願校, 塾, <u>試験会場選択</u>, 参加したイベント選択, 保護者名, 緊急連絡先電話番号, 志願者との関係(例:父)】 → 『試験選択画面へ』をクリック

<u>Step3</u> 試験選択 入試区分の確認 【 <u>I / I コース選択</u> 】検索された試験があっていれば<u>『選択』を</u> クリック → 水色の『保存して中断する』をクリック 注意 : ここで赤色の『お支払い画面へ』はクリックしないでください。

申込情報保存完了『マイページへ』をクリック

(中学校の先生の指示に従い)中学校の先生に「出願区分等」を確認していただいてください。

ログイン後画面上の『マイページ』からログインして志願者選択『続きから』をクリック→ Step2の画面 一番下の『試験選択画面へ』をクリック→ Step3の画面 一番下の『お支払い画面へ』をクリック

<u>Setp4</u> お支払い方法の入力 クレジットカード, コンビニエンスストア(セブンイレブン, ローソン, ミニストップ, デイリー ヤマザキ, セイコーマート), ペイジー・金融機関 ATM(現金, カード, 通帳), ペイジー・ ネットバンキング いずれかを選択して『確認画面へ』をクリック

<u>Step5</u> 出願情報の確認 申込内容,志願者情報最終確認 あっていればチェック(クリック) → 『上記内容で申込む』をクリック

 Step6
 送信完了
 Web 出願「情報登録」完了
 このページに「コンビニ支払い」について案内があります。

 ※受験料の決済(納入)が済んだら Web 出願完了です。

【Web 出願が完了したら】

①受験料納入後,マイページより「受験票・入学志願票」を印刷してください。印刷期間 12/17~12/22 ※試験日が記載されています。受験票・入学志願票に顔写真(4×3 カラー)を貼付してください。

②中学校の先生の指示に従い,入学志願票を中学校の先生に提出してください。

③12月20日(水)以降本校のホームページにて,試験日の詳細(受付時間,試験教室,持参物など)を 確認して<u>必要事項を受験票に記入</u>してください。 ※受験票は試験当日必ずお持ちください。